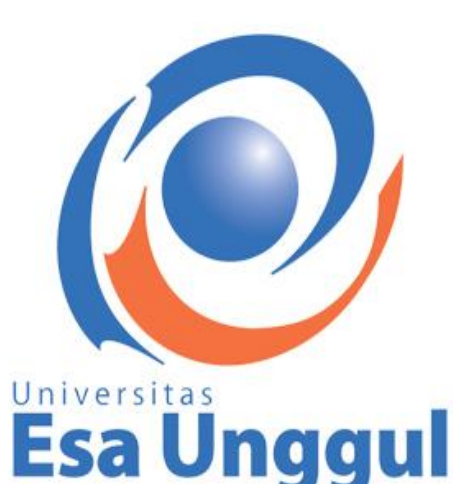

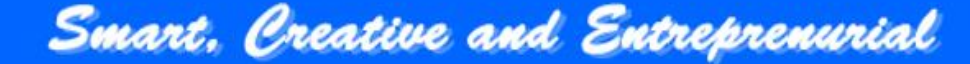

# LEMBAGA PENERBITAN UNIVERSITAS ESA UNGGUL

LUKMAN CAHYADI, ST., MM

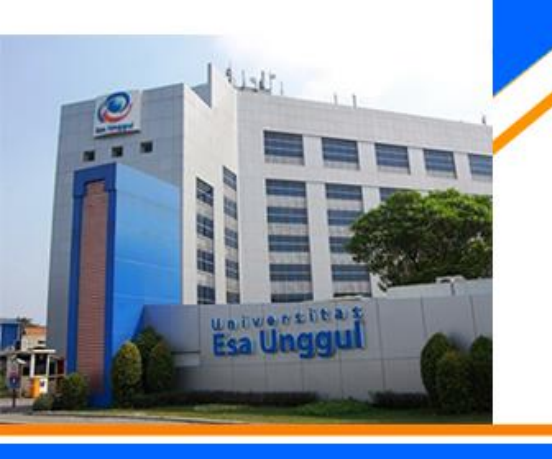

# PENGGUNAAN TURNITIN UNTUK MENCEGAH PLAGIARISME

# APA ITU turnitin ?

Turnitin merupakan suatu aplikasi berbasis web, yang digunakan untuk mengecek seberapa tingkat kemiripan suatu karya ilmiah.

# Universitas Esa Unggul

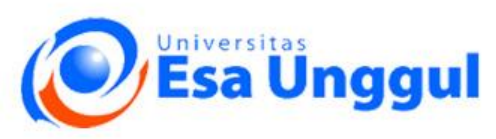

- File karya ilmiah yang diunggah dalam **format Microsoft Word** (file dengan ekstensi doc, docx) atau file **format PDF.**
- File yang diunggah bukan file hasil proses scan.
- File artikel ilmiah yang diunggah hanya memuat naskah ilmiah artikel, dan tidak perlu memuat cover, daftar isi artikel, dewan editor jurnal, informasi lembaga pengindeks.
- Turnitin dapat memproses file Microsoft Word (DOC, DOCX), Corel WordPerfect, HTML, Adobe PostScript, Plain text (TXT), Rich Text Format (RTF), Portable Document Format (PDF), OpenOffice (ODT), Hangul (HWP) dan Powerpoint (PPT) dengan batas maksimal 400 halaman dan file size sebesar 40 Mb

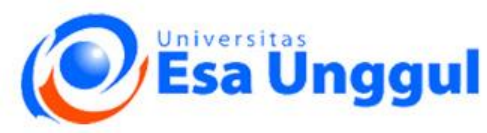

# Roles

## **Administrator**

Administrator berfungsi untuk menambah, atau menghapus user, selain itu juga bias digunakan untuk melihat statistik.

### Instructor

Instructor digunakan untuk membuat kelas, membuat tugas, serta dapat digunakan juga untuk mengupload tugas mahasiswa, sehingga dari situ akan diketahui tingkat kesamaan teksnya terhadap teks yang ada di tempat lain.

# Student

Student hanya mendapatkan hak untuk mengupload tugasnya, dan melihat seberapa tingkat kesamaan teks terhadap tulisan yang lain.

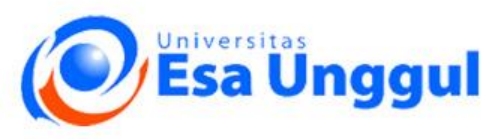

Kunjungi website <u>www.turnitin.com</u>

Klik Login, lalu input : username : <u>publikasi@esaunggul.ac.id</u> password : latihan1

# Universitas Esa Un

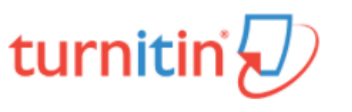

# Log in to Turnitin

#### Email address

publikasi@esaunggul.ac.id

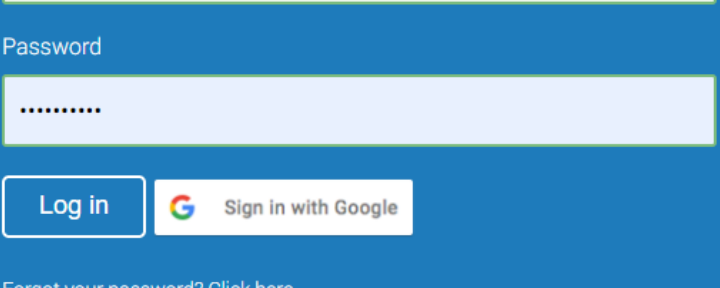

Forgot your password? <u>Click here.</u> Need more help? <u>Click here.</u>

New user? Click here.

#### Privacy Policy

We take your privacy very seriously. We do not share your details for marketing purposes with any external companies. Your information may only be shared with our third party partners so that we may offer our service.

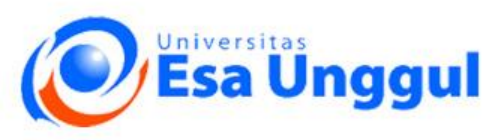

www.esaunggul.ac.id

# LOG IN

# Login

Setelah berhasil Login, maka tampilan (dashboard) akan seperti gambar ini.

| 🖓 Turnitin x +                                                                                                    | -                   |            | ×    |
|----------------------------------------------------------------------------------------------------|---------------------|------------|------|
| $\leftrightarrow \rightarrow \mathbb{C}  \text{ a turnitin.com/t_home.asp?login=1&svr=36⟨=en_us&r=27.4747812679745#} \qquad \bigstar$                                           | <b>@</b> _ <b>*</b> | =1 🌖       | :    |
| Lukman Cahyadi   User Info   Messages (1 new)   Instructor ▼   English ▼   Commu                                                                                                | nity   곗 H          | lelp   Lo  | gout |
| turnitin                                                                                                    |                     |            |      |
| All Classes Join Account (TA)                                                                                                    |                     |            |      |
| NOW VIEWING: HOME                                                                                                    |                     |            |      |
| About this page<br>This is your instructor homepage. To create a class, click the "Add Class" button. To display a class's assignments and papers, click the class's name.      |                     |            |      |
| Universitas Esa Unggul                                                                                                    | 🕂 Add               | Class      |      |
| All Classes Expired Classe                                                                                                    | Activ               | ve Classes |      |
| All of your classes have expired. To view and update your expired classes, select the "expired classes" tab. You can update and change a class's end date by clicking the class | s's "edit" ice      | on.        |      |

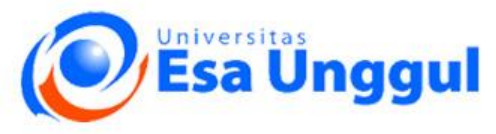

www.esaunggul.ac.id

# Membuat Class baru

Selanjutnya kita akan membuat Class, klik tombol Add Class, lalu isi form yang

| disediakan |                                                                               |                                 |                                                                                                    | ~   |
|------------|-------------------------------------------------------------------------------|---------------------------------|----------------------------------------------------------------------------------------------------|-----|
| alscalaral | Create a new class X +                                                        |                                 | — U                                                                                                    | ~   |
|            | $\leftrightarrow$ $\rightarrow$ C $\blacksquare$ turnitin.com/class?aid=12172 | 21⟨=en_us                       | 🖈 🔍 🚓 🗐                                                                                                    | ) : |
|            |                                                                               |                                 | Lukman Cahyadi   Messages   Instructor ▼   English ▼   Community   ⑦ Help   Logout                                                          |     |
|            | turnitin                                                                      |                                 |                                                                                                    |     |
|            | All Classes Join Account (TA)                                                 |                                 |                                                                                                    |     |
|            | NOW VIEWING: HOME > CREATE CLASS                                              |                                 |                                                                                                    |     |
|            |                                                                               |                                 | Create a new class                                                                                                    |     |
|            | To create a class, enter a class name and a class en                          | rollment key. Click "Submit" to | add the class to your homepage.                                                                                                    |     |
|            |                                                                               |                                 | Class settings                                                                                                    |     |
|            | * Class type                                                                  | Standard                        | <b>Standart</b> : Hanya Instructor yang dapat melihat tugas yang telah diunload <b>Master</b> : Asisten instructor dapat melihat tugas yang |     |
|            |                                                                               | Standard<br>Master              | diupload                                                                                                    |     |
|            | * Class name                                                                  | Master                          | <b>Class Name</b> : nama kelas                                                                                                    |     |
|            | * Enrollment key                                                              |                                 | Enrolliment key : kode (password) yang digunakan untuk upload                                                                               |     |
|            | <ul> <li>Subject area/s)</li> </ul>                                           | Coloct outpicet(o)              | tugas mahasiswa                                                                                                    |     |
|            | Subject area(s)                                                               | Select subject(s)               | Subject Area : bidang/subject vang menjadi tugas                                                                                            |     |
|            | * Student level(s)                                                            | Select student level(s)         | <u> </u>                                                                                                    |     |
|            |                                                                               |                                 | Student level : Undergraduated, Graduated, Postgraduated                                                                                    |     |
|            | Class start date                                                              | 20-Oct-2020                     |                                                                                                    |     |
|            | * Class end date                                                              | 23-Apr-2021                     |                                                                                                    |     |
|            |                                                                               |                                 |                                                                                                    |     |
|            |                                                                               |                                 | Cancel Submit                                                                                                    |     |

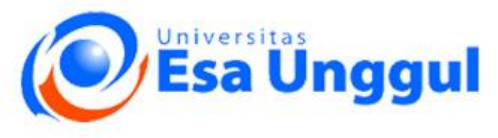

www.esaunggul.ac.id

# Membuat Class baru

*Class ID* dan *Enrollment key* digunakan mahasiswa untuk mengupload tugasnya sesuai dengan kelasnya. Setelah itu klik *Continue* 

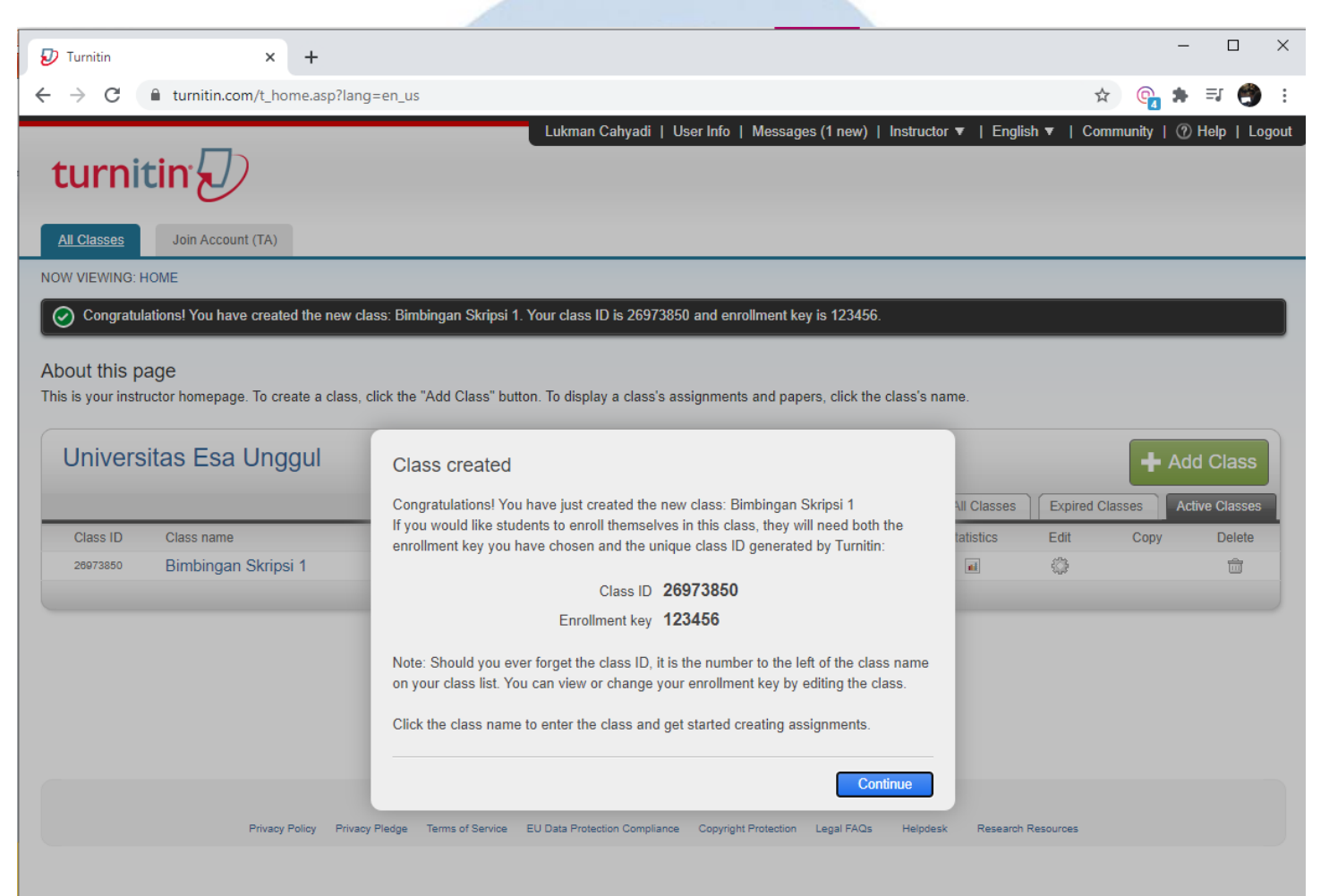

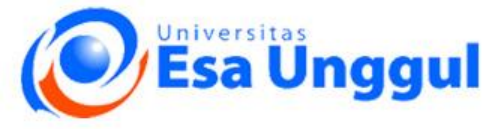

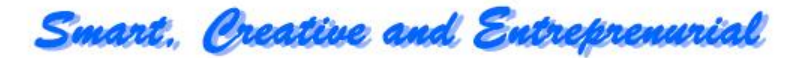

www.esaunggul.ac.id

# Membuat Class baru

# *Class ID* dan *Enrollment key* digunakan mahasiswa untuk mengupload tugasnya sesuai dengan kelasnya. Setelah itu klik *Continue*

| 🕗 Tur                    | rmitin × +                                                                                                    | - (             | - X    |
|--------------------------|----------------------------------------------------------------------------------------------------|-----------------|--------|
| $\leftarrow \rightarrow$ | C in turnitin.com/t_home.asp?lang=en_us#                                                                                                    | <b>@_ \$</b> =J | 🤭 :    |
|                          | Lukman Cahyadi   User Info   Messages (1 new)   Instructor ▼   English ▼   Comm                                                                                           | unity   ⑦ Help  | Logout |
| tı                       | urnitin 🕖                                                                                                    |                 |        |
| All C                    | Classes Join Account (TA)                                                                                                    |                 |        |
| NOW V                    | VIEWING: HOME                                                                                                    |                 |        |
| $\bigcirc$               | Congratulations! You have created the new class: Bimbingan Skripsi 1. Your class ID is 26973850 and enrollment key is 123456.                                             |                 |        |
| Abou<br>This is          | u <b>t this page</b><br>s your instructor homepage. To create a class, click the "Add Class" button. To display a class's assignments and papers, click the class's name. |                 |        |
|                          | niversitas Esa Unagul                                                                                                    |                 |        |

| Universi | itas Esa Unggul             |                       |        |             |             |             |           | + /     | Add Class      |
|----------|-----------------------------|-----------------------|--------|-------------|-------------|-------------|-----------|---------|----------------|
|          |                             |                       |        |             |             | All Classes | Expired C | Classes | Active Classes |
| Class ID | Class name                  |                       | Status | Start Date  | End Date    | Statistics  | Edit      | Сору    | Delete         |
| 26973850 | Bimbingan Skripsi 1         |                       | Active | 20-Oct-2020 | 23-Apr-2021 | atit        | ٢         |         | ŵ              |
|          | Klik <b>Class Name</b> untu | ık membuat tugas baru |        |             |             |             |           |         |                |

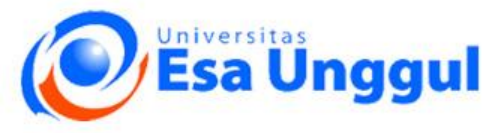

# Membuat New Assgnment

# Klik Add Assignment untuk membuat tugas baru

#### About this page

This is your class homepage. Click the "Add assignment" button to add an assignment to your class homepage. Click an assignment's "View" button to view the assignment inbox and any submissions that have been made to the assignment. You can make submissions by clicking on the "Submit" option in the assignment's "More actions" menu.

| CLASS HOMEPAGE   QUICKMARK BREAKDOWN                                                                 |                                  | Add Assignment                        |
|----------------------------------------------------------------------------------------------------|----------------------------------|---------------------------------------|
| START DUE POST STATUS                                                                                | ACTIONS                          |                                       |
| Before you or your students can submit a paper, you first need to create an assignmen New Assignment | nt.                              |                                       |
| Assignment title <b>?</b><br>Judul Tugas<br>Point value <b>?</b>                                     | Start date 20-Oct-2020           | Tanggal submit/upload tugas           |
| Optional O Allow only file types that Turnitin can check for similarity                              | Due date ?                       | Batas akhir pemeriksaan tugas         |
| Allow any file type ?                                                                                | 28-Oct-2020 000<br>at ○ ♥ : 00 ♥ | Pemberitahuan hasil pemeriksaan tugas |
| Optional settings                                                                                    |                                  |                                       |
| Submit                                                                                               |                                  |                                       |

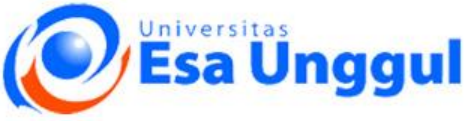

#### Close options

Enter special instructions ()

Smart, Creative and Entreprenurial

| Allow submissions after the due date? 0                                                  |                                                                                                   |
|------------------------------------------------------------------------------------------|---------------------------------------------------------------------------------------------------|
| • Yes                                                                                    |                                                                                                   |
| O No                                                                                     |                                                                                                   |
| Similarity Report                                                                        |                                                                                                   |
| Generate Similarity Reports for submissions? 🕐                                           |                                                                                                   |
| • Yes                                                                                    | Submit papers to: ?                                                                               |
| O No                                                                                     | standard paper repository V Pada bagian pilihan "Submit paper to", harus dipilih "No              |
|                                                                                          | standard paper repository agar tulisan yang dicek kesamaannya tidak                               |
| Generate Similarity Reports for student submission 0                                     | teriadi maka pemeriksaan akan mempunyai kesamaan                                                  |
| immediately first report is final                                                        | Student paper repository vang tinggi dan sulit untuk menghanusnya dari                            |
|                                                                                          | database tersebut                                                                                 |
| Evolude hibliographic materials from Similarity Index for all papers in this assignment? |                                                                                                   |
|                                                                                          | Periodicals, journals, & publications                                                             |
|                                                                                          |                                                                                                   |
| O No                                                                                     |                                                                                                   |
|                                                                                          | Online grading                                                                                    |
| Exclude quoted materials from Similarity Index for all papers in this assignment? 🕐      |                                                                                                   |
| • Yes                                                                                    | Attach a rubric/form to this assignment <b>?</b>                                                  |
| O №                                                                                      | Note: students will be able to view the attached rubric/form and its content prior to submitting. |
|                                                                                          | ······································                                                            |
| Exclude small sources? 🕖                                                                 | No rubric/form V Launch Rubric/Form Manager                                                       |
| O Yes                                                                                    | Find a rubric that's right for your assignment in Turnitin Teaching Tools                         |
| No                                                                                       | ring a rubic trace right for your assignment in rutilitin reaching 10015                          |
|                                                                                          |                                                                                                   |
| Allow students to see Similarity Reports?                                                | ✓ Would you like to save these options as your defaults for future assignments?                   |
| Vas                                                                                      |                                                                                                   |
| No.                                                                                      |                                                                                                   |
|                                                                                          |                                                                                                   |
| Submit papers to: 0                                                                      |                                                                                                   |
| standard paper repository ¥                                                              |                                                                                                   |
| otandara papor ropository *                                                              | Submit                                                                                            |
|                                                                                          |                                                                                                   |

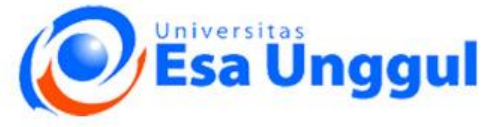

# Mensubmit file

# Klik *Submit* untuk mengupload file

| 00170101004 | START                                                                                                    | DUE                                                                                       | POST                                                             | STATUS                      | ACTIONS           |                                              |  |
|-------------|----------------------------------------------------------------------------------------------------|-------------------------------------------------------------------------------------------|------------------------------------------------------------------|-----------------------------|-------------------|----------------------------------------------|--|
| ER          | 20-Oct-2020                                                                                                    | 27-Oct-2020<br>23:50PM                                                                    | 28-Oct-2020                                                      | 0 / 0<br>submitted          | View              | More actions 💌                               |  |
|             | Submit: Sing                                                                                                    | gle File Upload -                                                                         |                                                                  |                             | STEP OO           | Edit settings<br>Submit<br>Delete assignment |  |
|             | Author                                                                                                    |                                                                                           |                                                                  |                             |                   |                                              |  |
|             | Non-enrolled st                                                                                                    | tudent                                                                                    | ~                                                                |                             |                   |                                              |  |
|             | First name                                                                                                    |                                                                                           |                                                                  |                             |                   |                                              |  |
|             | Puteri                                                                                                    |                                                                                           |                                                                  |                             |                   |                                              |  |
|             | Last name                                                                                                    |                                                                                           |                                                                  |                             |                   |                                              |  |
|             | Nurhayati                                                                                                    |                                                                                           |                                                                  |                             |                   |                                              |  |
|             | Submission title                                                                                                    |                                                                                           |                                                                  |                             |                   |                                              |  |
|             | Mengukur Kepu                                                                                                    | iasan Kerja melalui Worklife Balance (                                                    | dan St                                                           |                             |                   |                                              |  |
|             | What can I submit<br>Choose the file you<br>Choose from the<br>Choose from the<br>Choose f | it?<br>ou want to upload to Turnitin:<br>his computer<br>from Dropbox<br>rom Google Drive |                                                                  |                             |                   |                                              |  |
|             | We take your priva<br>only be shared with<br>Upload Ca                                                                                                    | icy very seriously. We do not share yo<br>h our third party nathers so that we m<br>ancel | our details for marketing purposes with<br>ay offer our service. | any external companies. You | r information may |                                              |  |

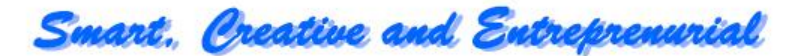

# **Mensubmit file**

# Klik Submit untuk mengupload file

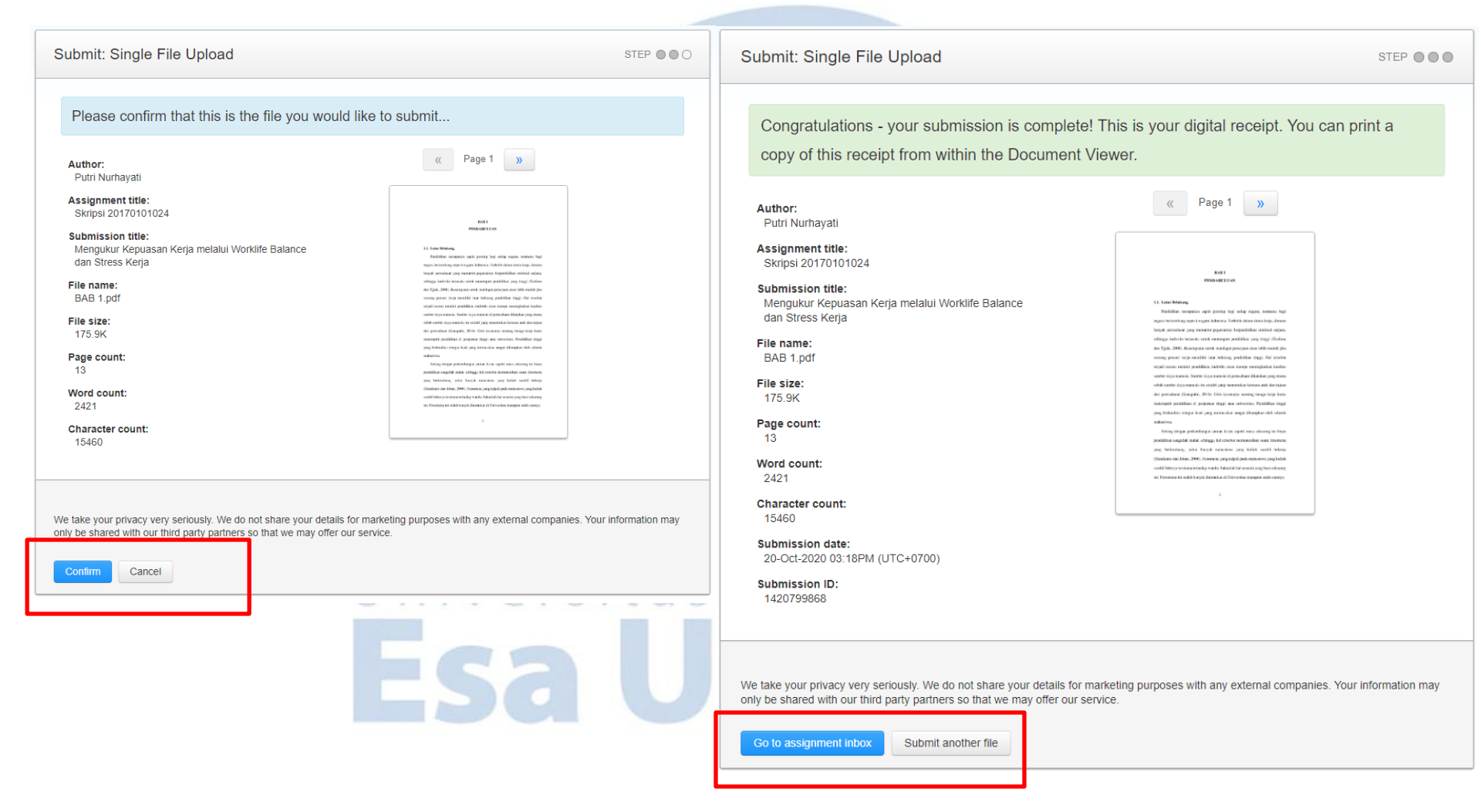

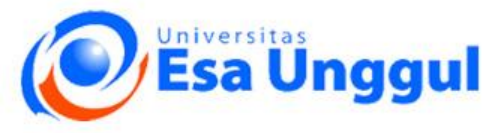

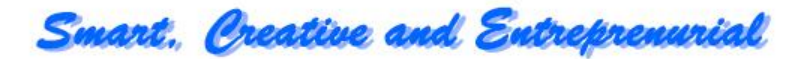

# Memperoleh Indeks Kemiripan (Similarity Index)

| turr                         | nitin 🕖                                 |                        |                     |                     |                     |                      |                                |                   |                         | ~~, .             |                           |                          |
|------------------------------|-----------------------------------------|------------------------|---------------------|---------------------|---------------------|----------------------|--------------------------------|-------------------|-------------------------|-------------------|---------------------------|--------------------------|
| Assignmen                    | ts Students                             | Grade Book             | Libraries           | Calendar            | Discussion          | Preferences          |                                |                   |                         |                   |                           |                          |
| NOW VIEWIN                   | G: HOME > BIMBINGAI                     | N SKRIPSI 1 > SKR      | IPSI 2017010102     | 24                  |                     |                      |                                |                   |                         |                   |                           |                          |
| About this<br>This is your a | <b>8 page</b><br>Issignment inbox. To v | iew a paper, select    | t the paper's title | e. To view a Simila | arity Report, selec | t the paper's Simila | ity Report icon in the similar | ity column. A gho | osted icon indicates th | hat the Similarit | y Report has not yet been | generated.               |
| Skripsi                      | 2017010102<br>W VIEWING: NEW F          | 2 <b>4</b><br>PAPERS ▼ |                     |                     |                     |                      |                                |                   |                         |                   |                           |                          |
| Submit F                     | ile                                     |                        |                     |                     |                     |                      |                                |                   | Online Grad             | ding Report       | Edit assignment setting   | s   Email non-submitters |
| <b>A</b>                     | UTHOR                                   | TITLE                  |                     |                     |                     |                      | SIMILARITY                     | GRADE             | RESPONSE                | FILE              | PAPER ID                  | DATE                     |
| Hasi                         | l pengeo<br>Warna                       | cekan "<br>Biru (S     | 'Simila<br>imilar   | arity In            | dex" r              | nenggu               | nakan Tur                      | nitin:            |                         |                   | SIMILARIT                 | Y                        |
| (b)<br>(c)                   | Warna<br>Warna                          | Hijau (<br>Kuning      | Simila<br>g (Simi   | irity In<br>ilarity | dek 1 9<br>Indek 2  | % — 24 °<br>25 % — 4 | %).<br>19 %)                   |                   | 2                       |                   | 49%                       |                          |
| (d)<br>(e)                   | Warna<br>Warna                          | Oranye<br>Merah        | e (Sim<br>(Simi     | ilarity<br>Iarity I | Indek<br>ndek 7     | 50 % –<br>'5 % – 2   | 74 %)<br>.00 %)                |                   |                         | T                 |                           |                          |

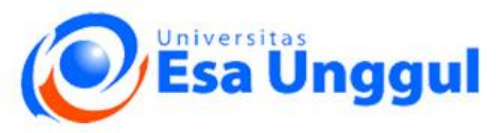

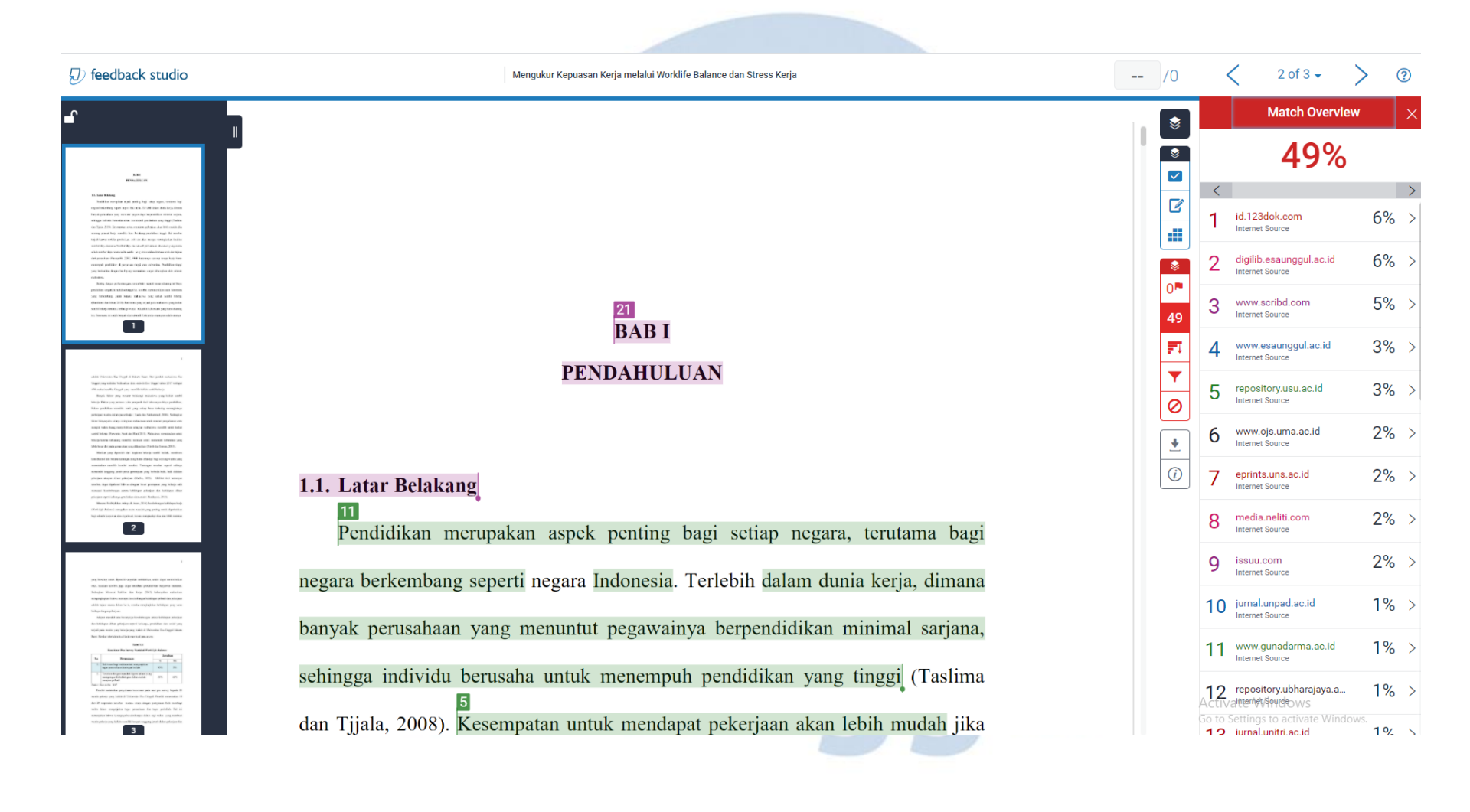

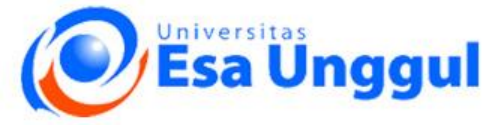

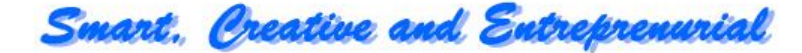

Mengukur Kepuasan Kerja melalui Worklife Balance dan Stress Kerja -- /0 < 2 of 3 🗸 ? **Filters and Settings** ٢ Filters Exclude Quotes  $\checkmark$ Exclude Bibliography  $\checkmark$  $\checkmark$ Exclude sources that are less than: ľ 0 words 0 Don't exclude by size ٢ 0 **Optional Settings** 27 Multi-Color Highlighting  $\checkmark$ ters and Settings 0 ŧ *(i)* vate Window Windows Report Apply Changes

# **BABI**

#### **PENDAHULUAN**

ıkan aspek penting bagi setiap negara, terutama bagi erti negara Indonesia. Terlebih dalam dunia kerja, dimana g menuntut pegawainya berpendidikan minimal sarjana, saha untuk menempuh pendidikan yang tinggi (Taslima mpatan untuk mendapat pekerjaan akan lebih mudah jika

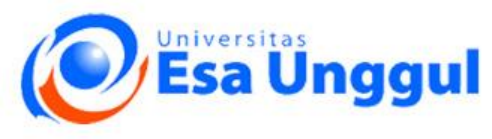

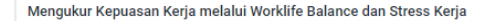

### BAB I PENDAHULUAN

#### 1.1. Latar Belakang

Pendidikan merupakan aspek penting bagi setiap negara, terutama bagi negara berkembang seperti negara Indonesia. Terlebih dalam dunia kerja, dimana banyak perusahaan yang menuntut pegawainya berpendidikan minimal sarjana, sehingga individu berusaha untuk menempuh pendidikan yang tinggi (Taslima dan Tjjala, 2008). Kesempatan untuk mendapat pekerjaan akan lebih mudah jika

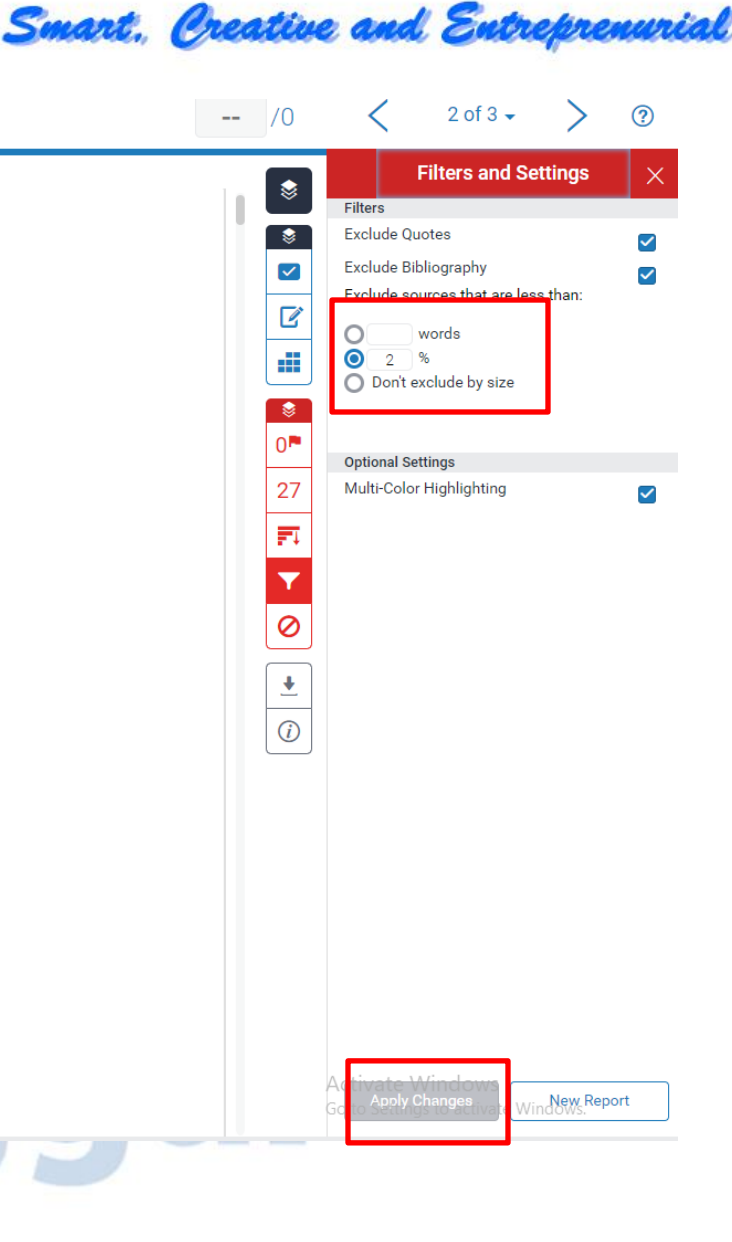

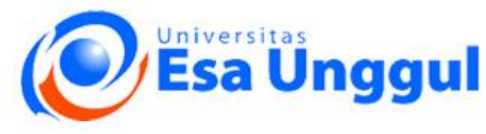

/0 2 of 3 🗸 < ? Mengukur Kepuasan Kerja melalui Worklife Balance dan Stress Kerja ---Match Overview Х \$ 27%  $\checkmark$ > ľ 5% > id.123dok.com Internet Source digilib.esaunggul.ac.id 4% > 2 \$ Internet Source 0 www.esaunggul.ac.id 3 3% > Internet Source BAB I ET. 3% > repository.usu.ac.id 4 Internet Source **PENDAHULUAN** Y 3% > 5 www.scribd.com 0 Internet Source 2% > www.ojs.uma.ac.id 6 <u>+</u> Internet Source (i)7 eprints.uns.ac.id 2% > 1.1. Latar Belakang Internet Source 2% > media.neliti.com 8 Pendidikan merupakan aspek penting bagi setiap negara, terutama bagi Internet Source 2% > 9 issuu.com Internet Source negara berkembang seperti negara Indonesia. Terlebih dalam dunia kerja, dimana banyak perusahaan yang menuntut pegawainya berpendidikan minimal sarjana, sehingga individu berusaha untuk menempuh pendidikan yang tinggi (Taslima dan Tjjala, 2008). Kesempatan untuk mendapat pekerjaan akan lebih mudah jika

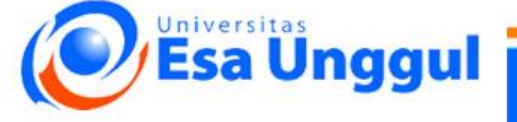

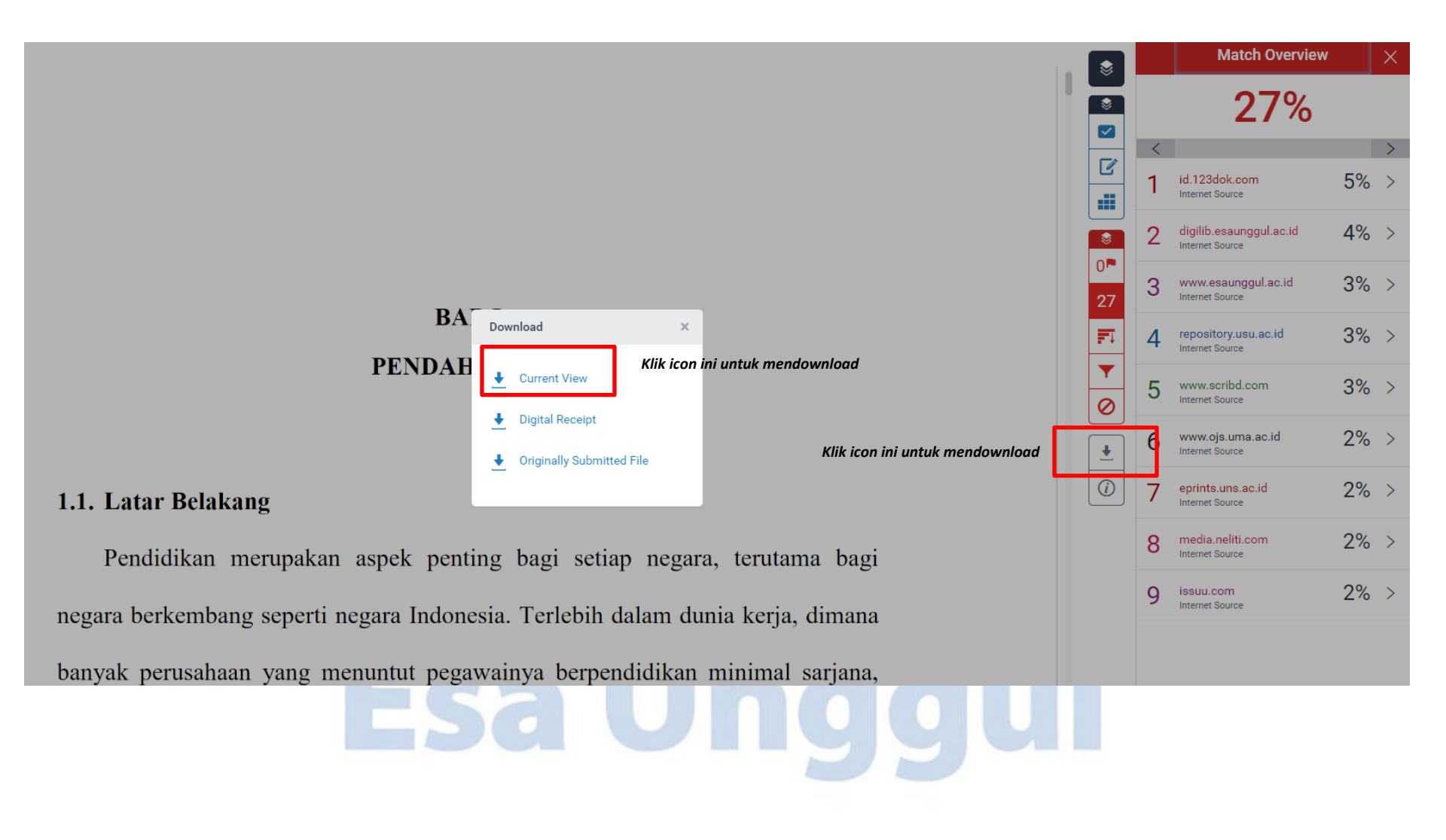

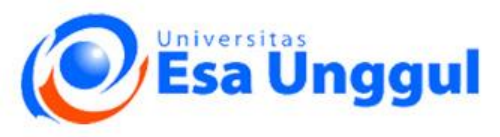

Smart. Creative and Entreprenurial

# Mengukur Kepuasan Kerja melalui Worklife Balance dan Stress Kerja

by Putri Nurhayati

Submission date: 20-Oct-2020 03:18PM (UTC+0700) Submission ID: 1420799868 File name: BAB\_1.pdf (175.9K) Word count: 2421 Character count: 15460

| ORIGIN     | ALITY REPORT                     |                    |                       |
|------------|----------------------------------|--------------------|-----------------------|
| 2<br>SIMIL | 7% 27% INTERNET SOURCES          | 7%<br>PUBLICATIONS | 11%<br>STUDENT PAPERS |
| PRIMAR     | RY SOURCES                       |                    |                       |
| 1          | id.123dok.com<br>Internet Source |                    | 5                     |
| 2          | digilib.esaunggul.ac.id          |                    | 4                     |
| 3          | www.esaunggul.ac.id              |                    | 3                     |
| 4          | repository.usu.ac.id             |                    | 3                     |
| 5          | www.scribd.com                   |                    | 3                     |
| 6          | www.ojs.uma.ac.id                |                    | 2                     |
| 7          | eprints.uns.ac.id                |                    | 2                     |
| 8          | media.neliti.com                 |                    | 2                     |
|            | issuu com                        |                    |                       |

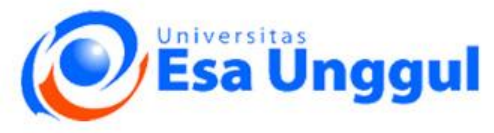

# Terima kasih

# Universitas Esa Unggul

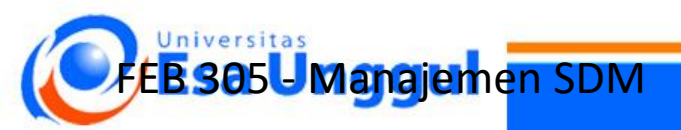

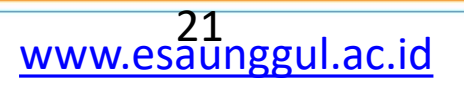